1. Update to Firmware V16. Connect Kandao Meeting Pro to screen/display via HDMI(In Pro mode)

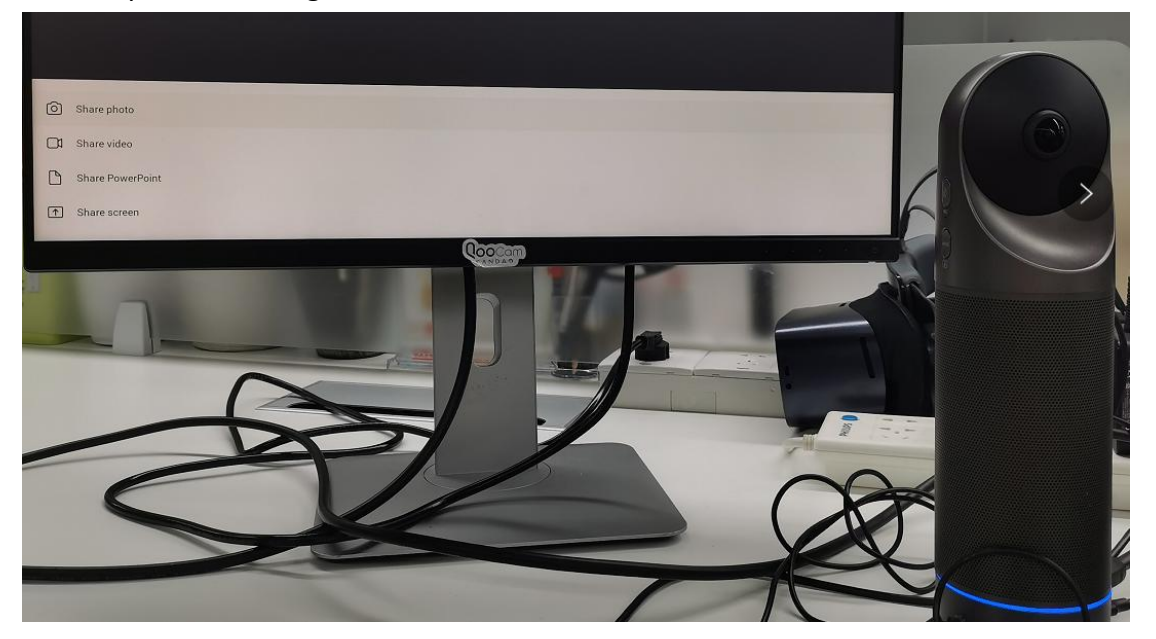

2. Set up new meeting in Teams, click " share screen"

3. Then there's message including IP link(show in red chart)

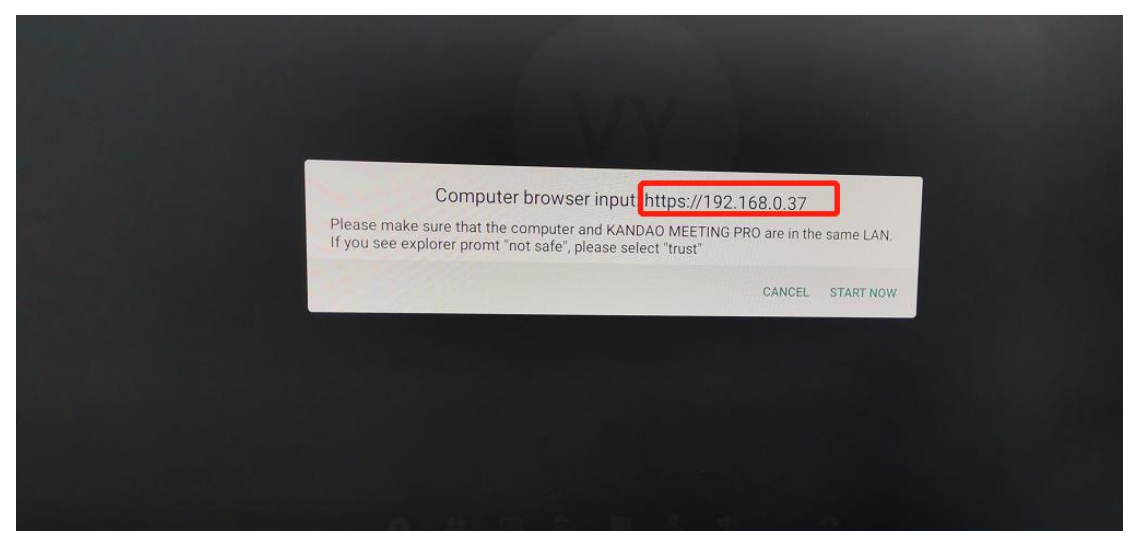

4. Local attendee input this IP address in browse( google chorme...) The laptop and Meeting Pro should be in the same WLAN.

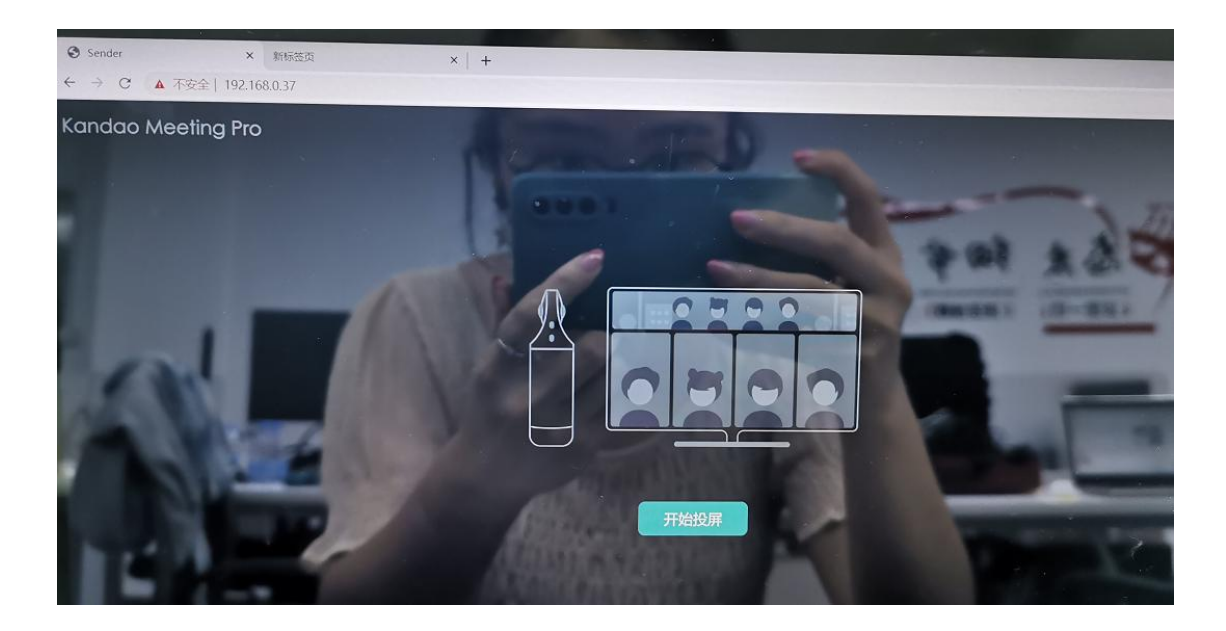

5. Then open the PPT, video or photo in the laptop( need to full screen) , click share the whole screen

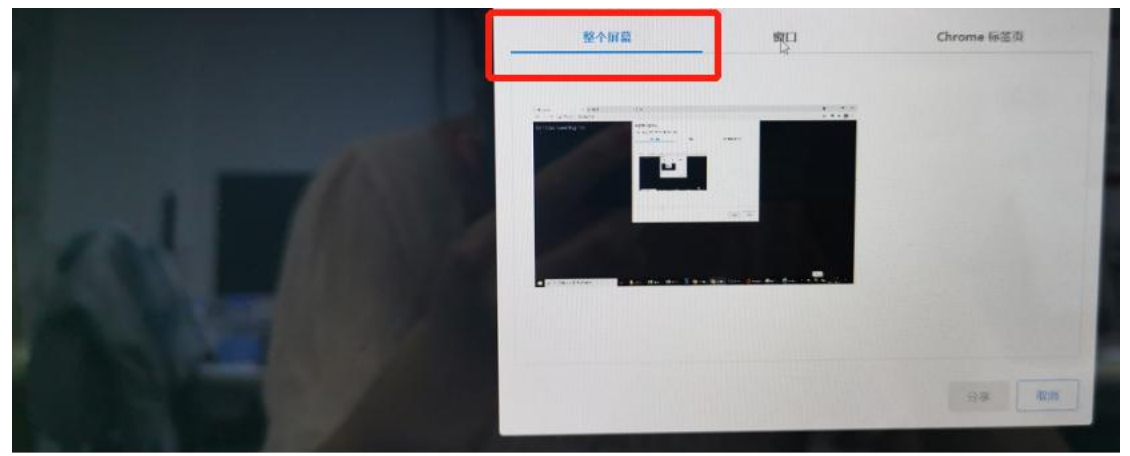

6. Remote attendee can see Shared screen.

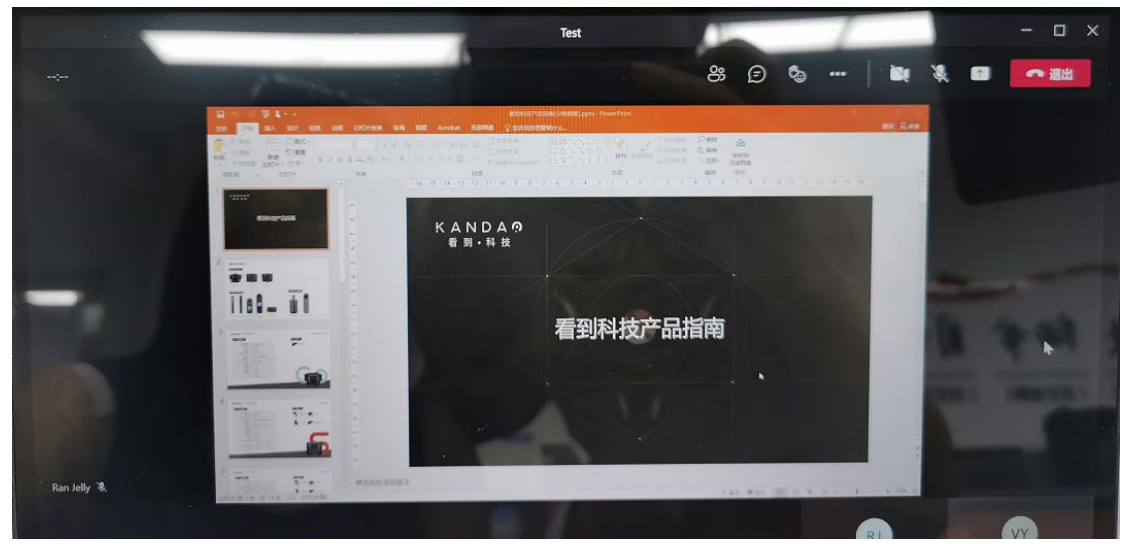

7. If there're more attendees need to share, they can visit the same IP link one by one to repeat the operation to share their screen./